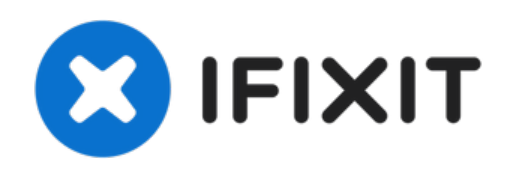

# Reemplazo de placa de luz de estado Alienware M14xR2

Cómo reemplazar el LED PCB en un Alienware M14xR2.

Escrito por: Terrence15

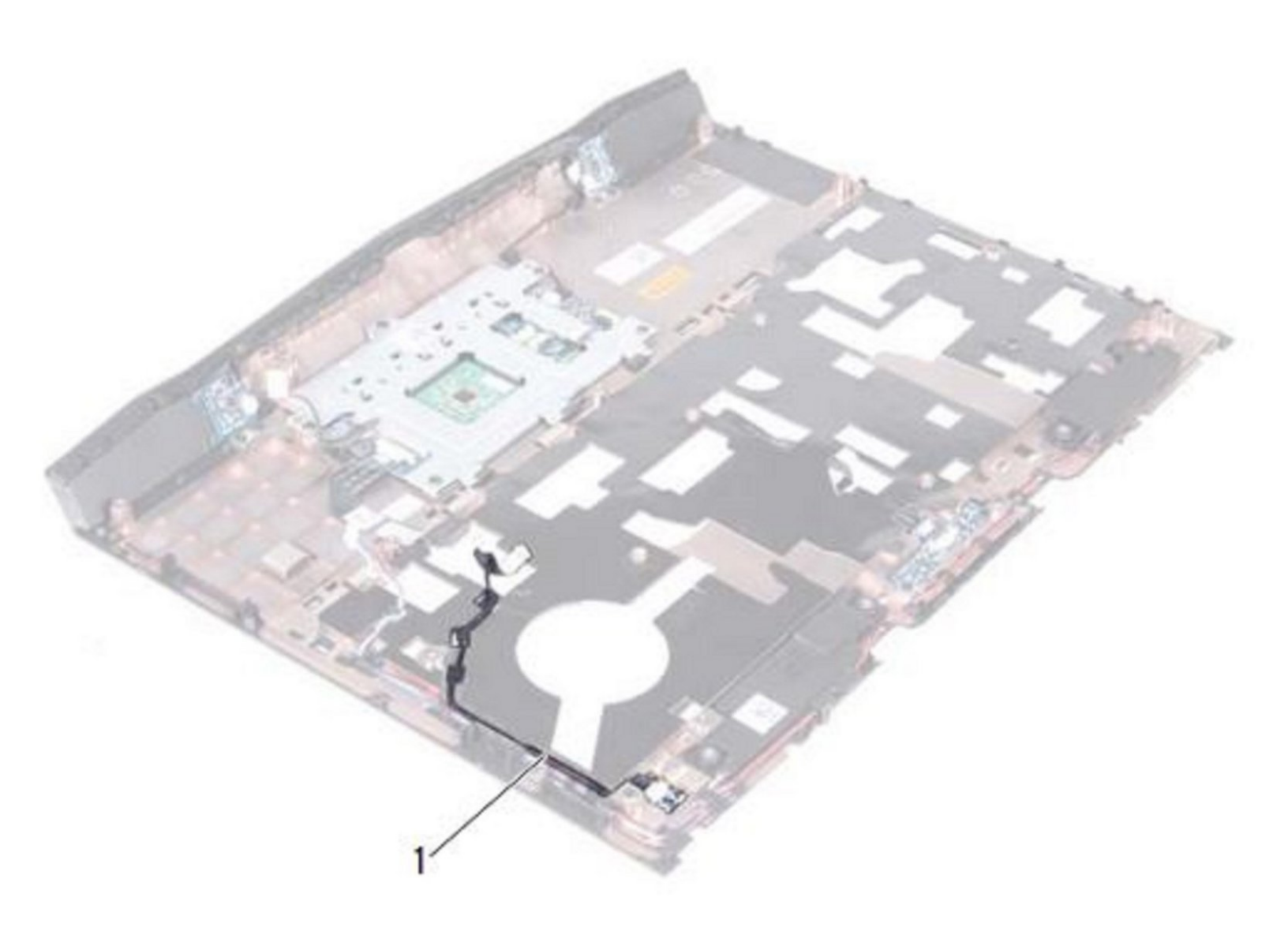

# **INTRODUCCIÓN**

En esta guía, le mostraremos cómo quitar y reemplazar el Tablero de luces de estado.

# **HERRAMIENTAS:**

- Phillips #1 Screwdriver (1)
- Spudger (1)

#### Paso 1 — Batería

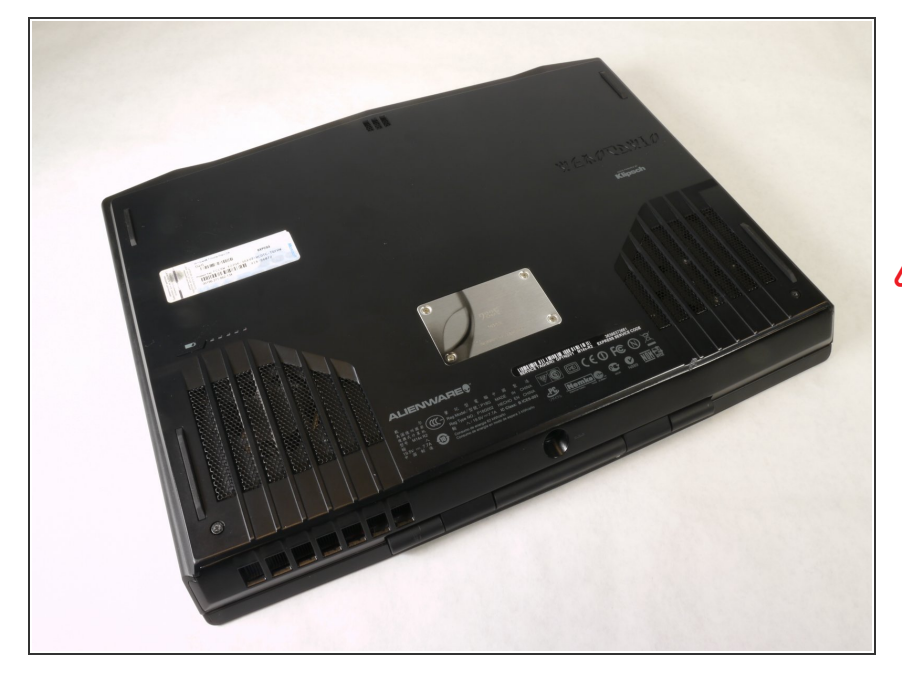

- Apaga la computadora.
- Desconecte el cable de carga de la computadora.
- Si no desconecta el cable de carga, podría sufrir descargas eléctricas y lesiones graves.
- Voltea la computadora al revés.

#### Paso 2

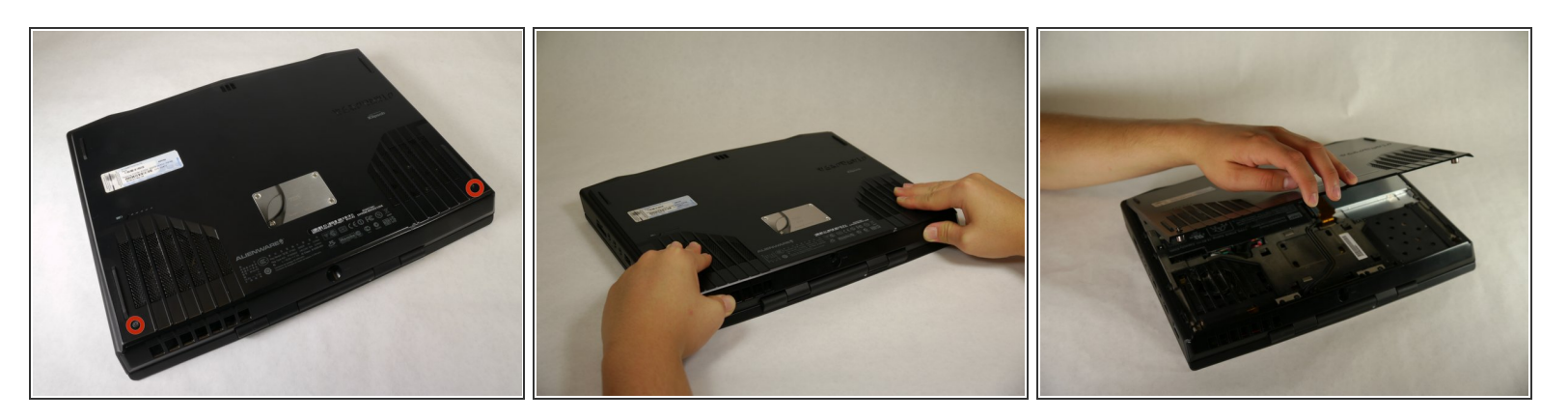

- Afloje los dos tornillos Phillips de 6.35 mm tamaño 1 en la cubierta posterior.
  - (i) Los dos tornillos están cargados por resorte y no se separarán de la cubierta.
- Deslice la cubierta posterior hacia usted y luego levántela para retirarla.

#### Paso 3

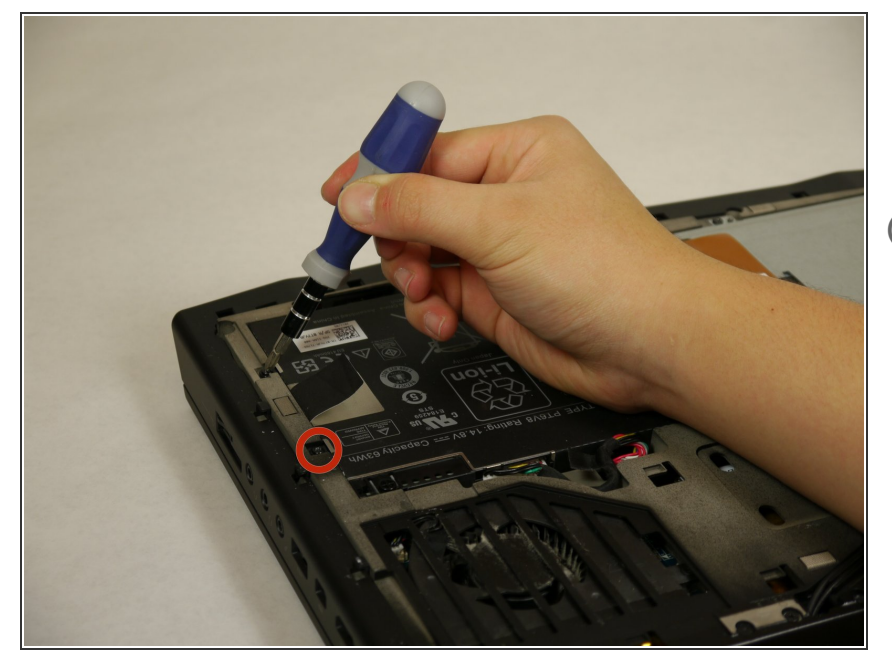

- Afloje los dos tornillos Phillips tamaño 6.35 mm 1 que sujetan la batería a la computadora portátil.
- Los dos tornillos están sujetos a la batería y no se desprenderán.

#### Paso 4

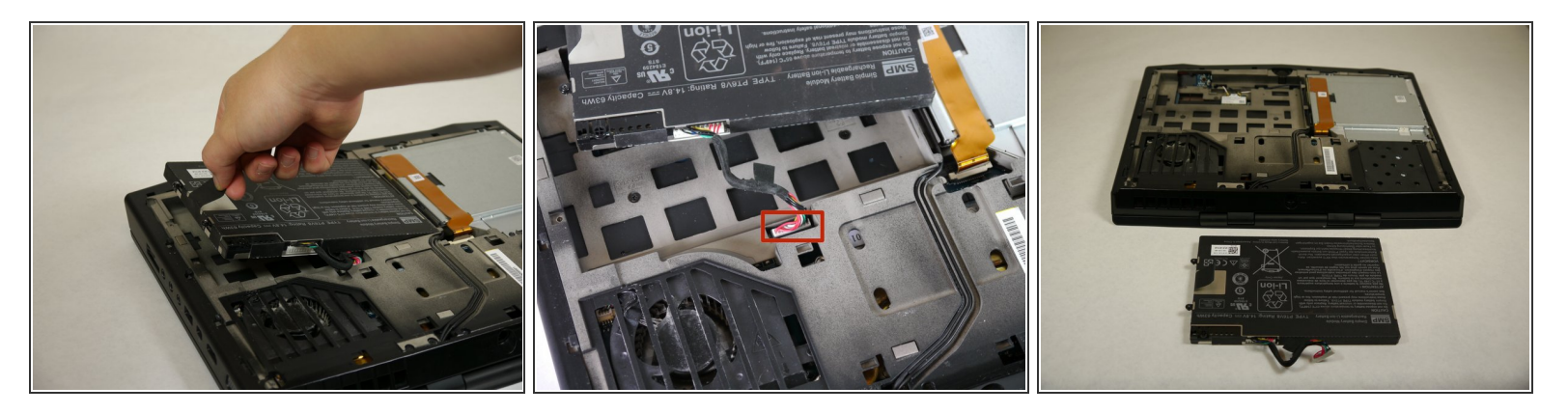

- Tire hacia arriba de la pestaña negra de la batería para revelar la conexión entre la batería y la computadora portátil.
- Tire hacia arriba del conector blanco para desconectarlo de la computadora portátil.
- La batería ahora se puede quitar de la computadora portátil y se puede dejar de lado.

## Paso 5 — Dando la vuelta al ensamblaje del reposamanos

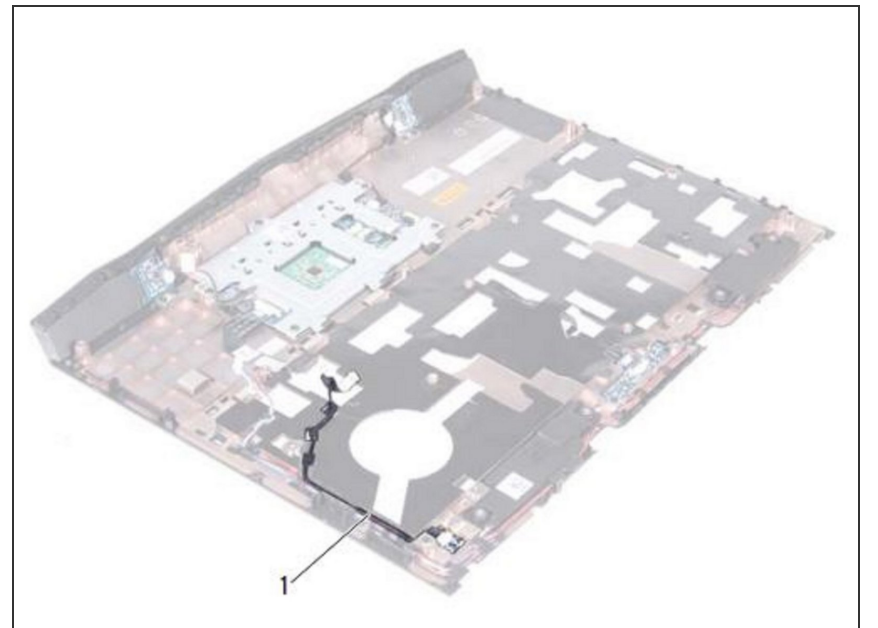

- ADVERTENCIA: Antes de trabajar dentro de su computadora, lea la información de seguridad que se envió con su computadora y siga los pasos en <u>Antes de comenzar</u>.
- Dé la vuelta al ensamblaje del reposamanos.

#### Paso 6 — Quitar el cable

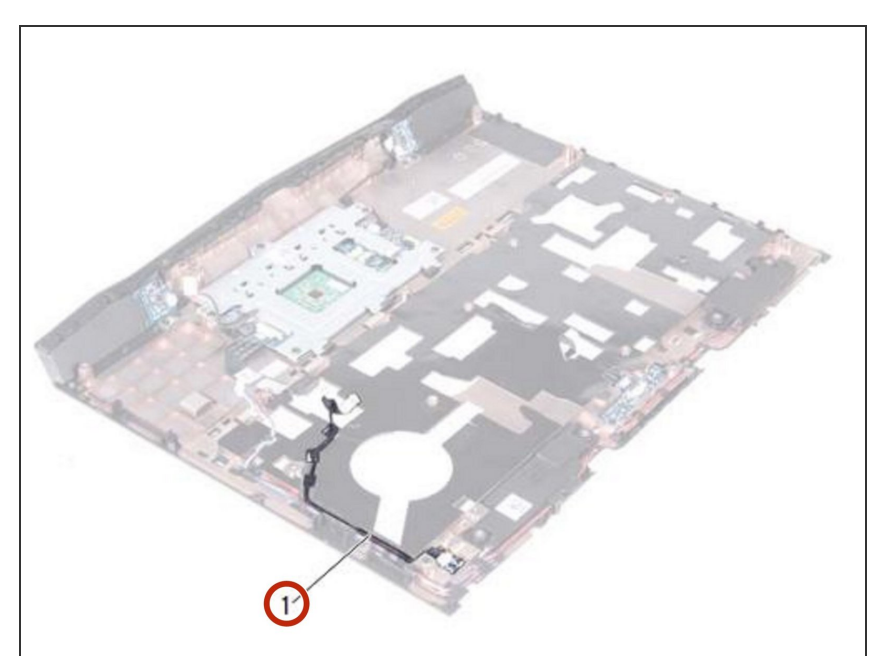

- Tenga en cuenta el enrutamiento del cable de la placa de estado y quite el cable de las guías de enrutamiento.
- NOTA: Si el cable de la placa de luz de estado está debajo del cable de los altavoces, primero quite el cable de las bocinas y luego retire el cable de la placa de luz de estado.

## Paso 7 — Dé la vuelta al ensamblaje del reposamanos

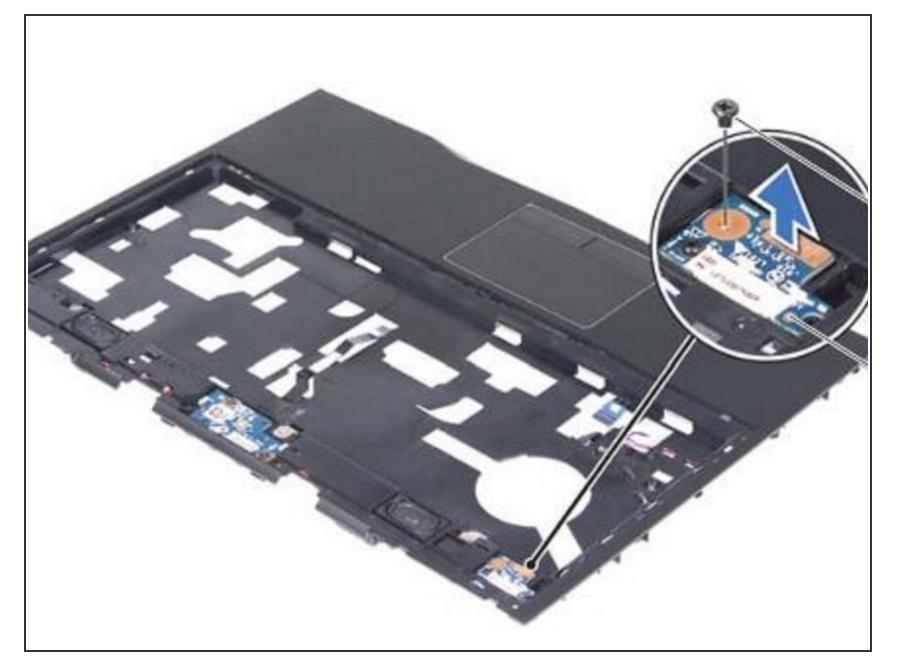

• Dé la vuelta al ensamblaje del reposamanos.

#### Paso 8 — Retire el tornillo

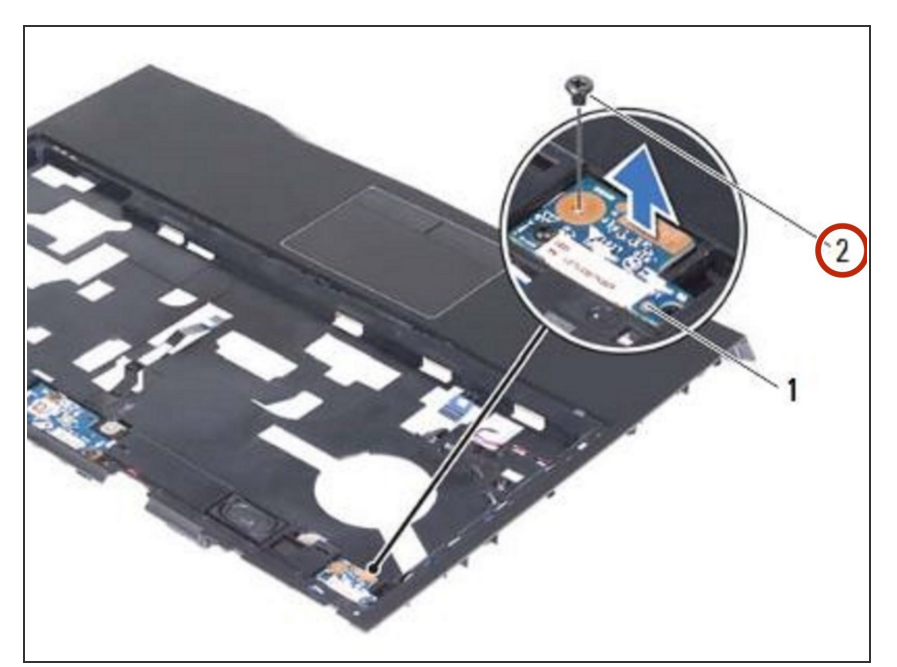

 Retire el tornillo que fija la placa de luz de estado al ensamblaje del reposamanos.

## Paso 9 — Levantar el tablero de luces de estado

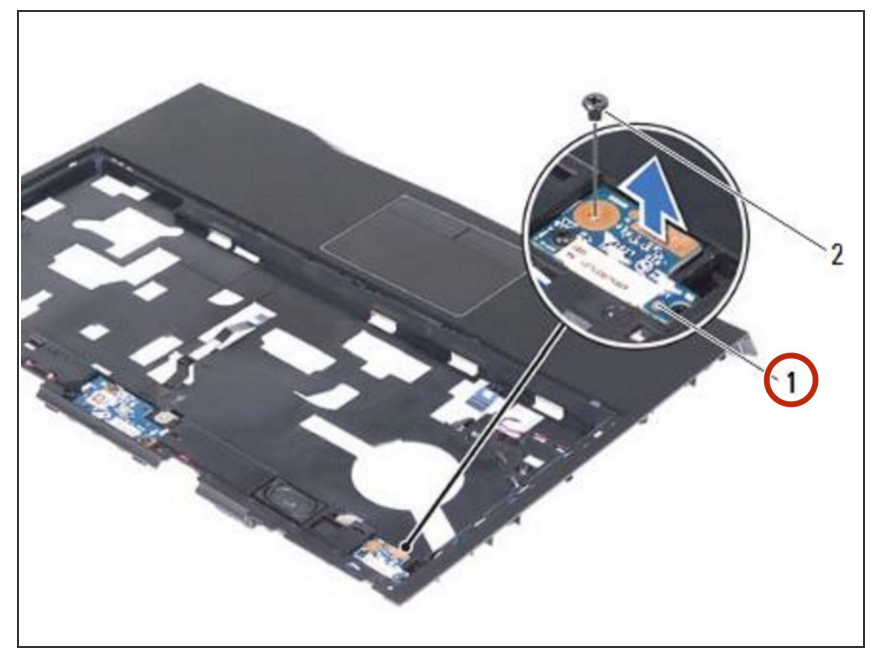

• Levante con cuidado la placa del indicador luminoso de estado y suelte el cable de la ranura en el ensamblaje del reposamanos.

#### Paso 10 — Deslice el cable de la placa de luz de estado

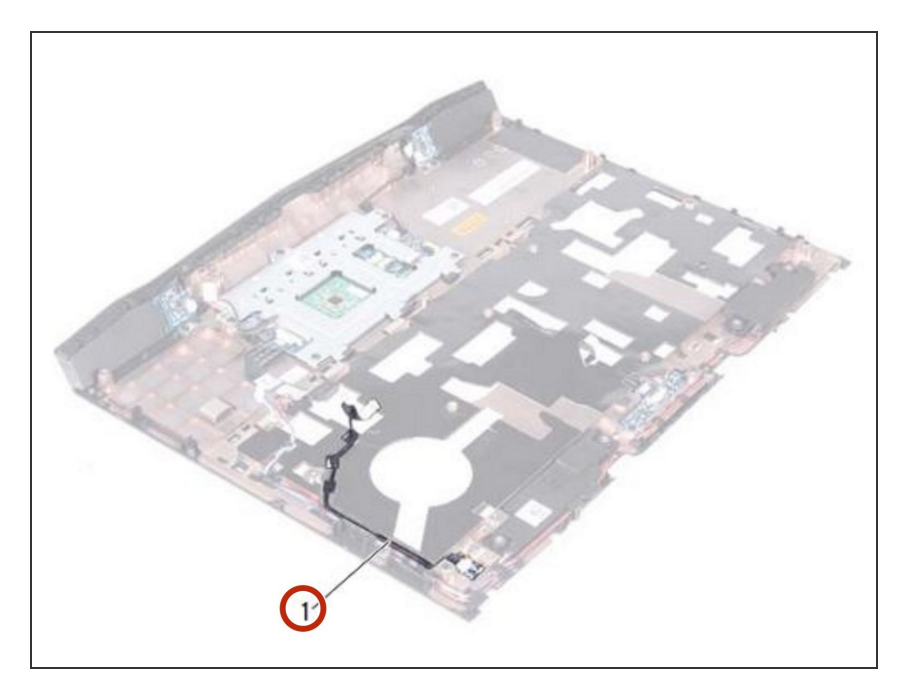

 Deslice el NUEVO cable de la placa de luz de estado a través de la ranura en el ensamblaje del reposamanos.

## Paso 11 — Alinear la ranura

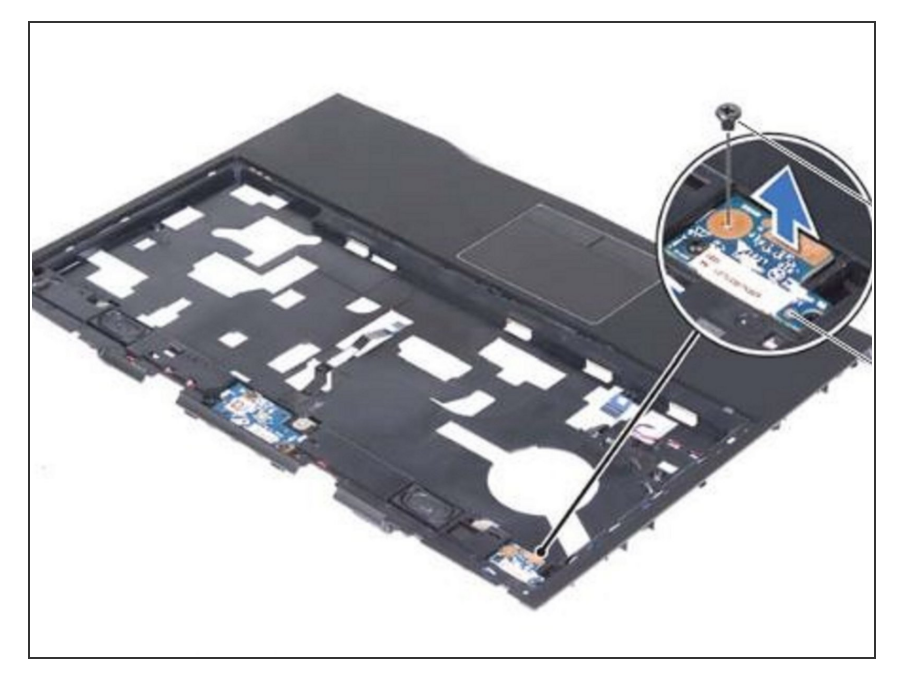

 Alinee la ranura en la placa de luz de estado con el poste de alineación en el ensamblaje del reposamanos.

#### Paso 12 — Reemplace el tornillo

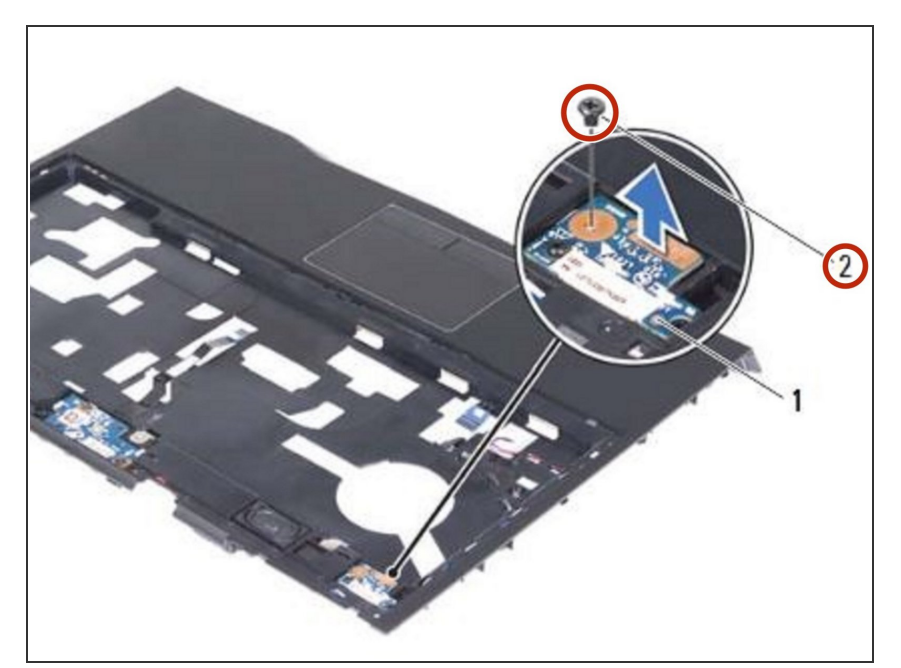

 Vuelva a colocar el tornillo que fija la placa de luz de estado al ensamblaje del reposamanos.

## Paso 13 — Dando la vuelta al ensamblaje del reposamanos

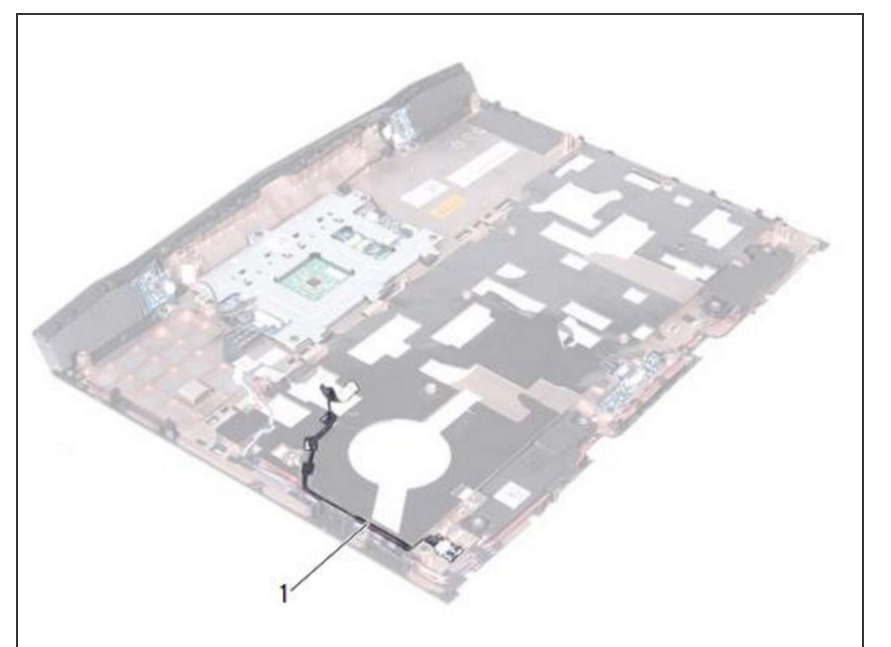

 Dé la vuelta al ensamblaje del reposamanos.

## Paso 14 — Enrutamiento del cable de la placa de luz de estado

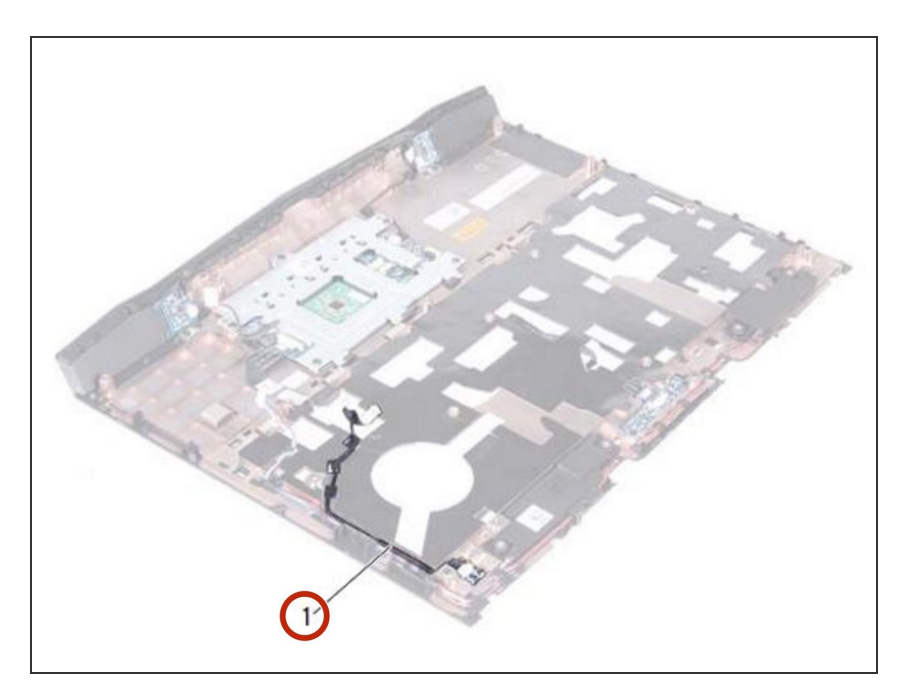

 Pase el cable de la placa de luz de estado a través de las guías de enrutamiento en el ensamblaje del reposamanos.

Para volver a armar su dispositivo, siga estas instrucciones en orden inverso.